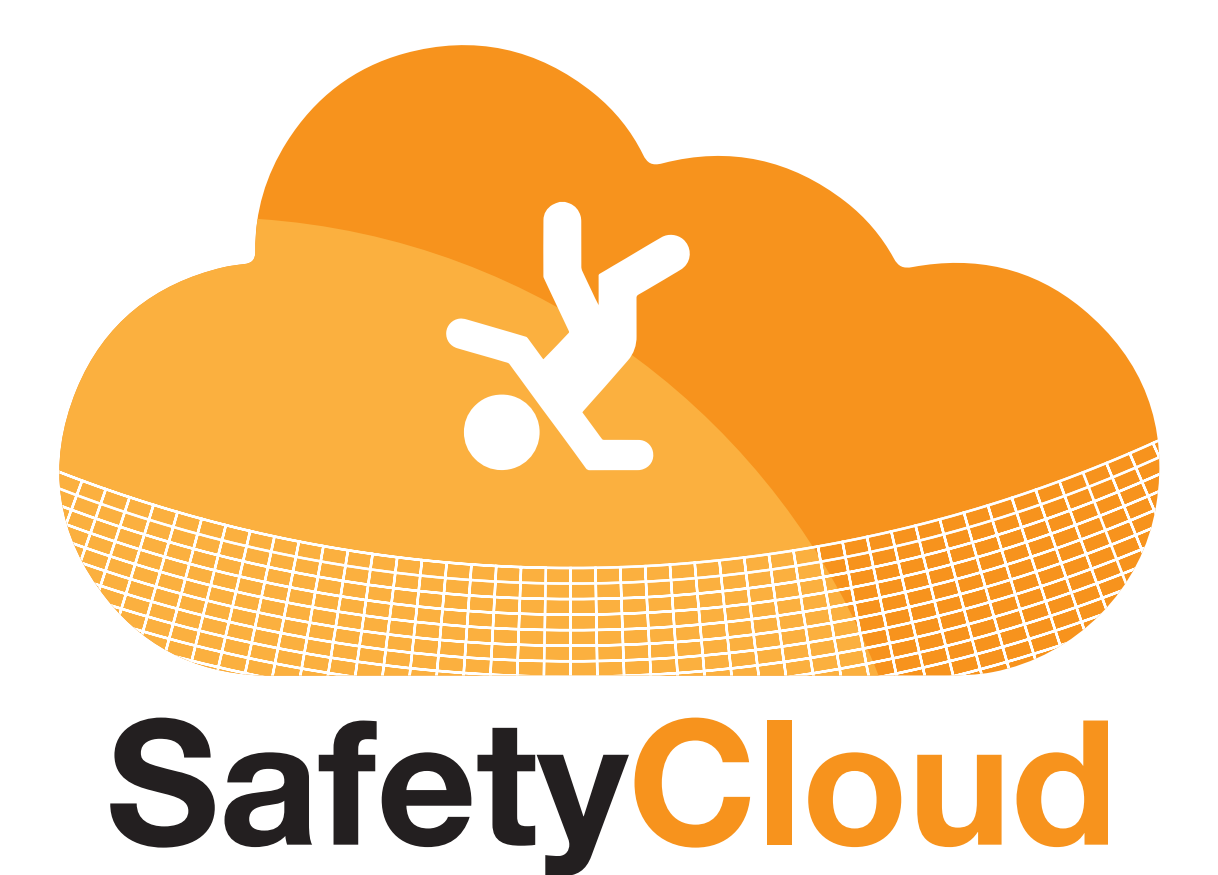

**User Guide** 

**Creating Safety Inspections** 

- 1. Once logged in, click on the SAFETY MANAGEMENT tab
- 2. In the expanding menu, select ADD SAFETY REPORT

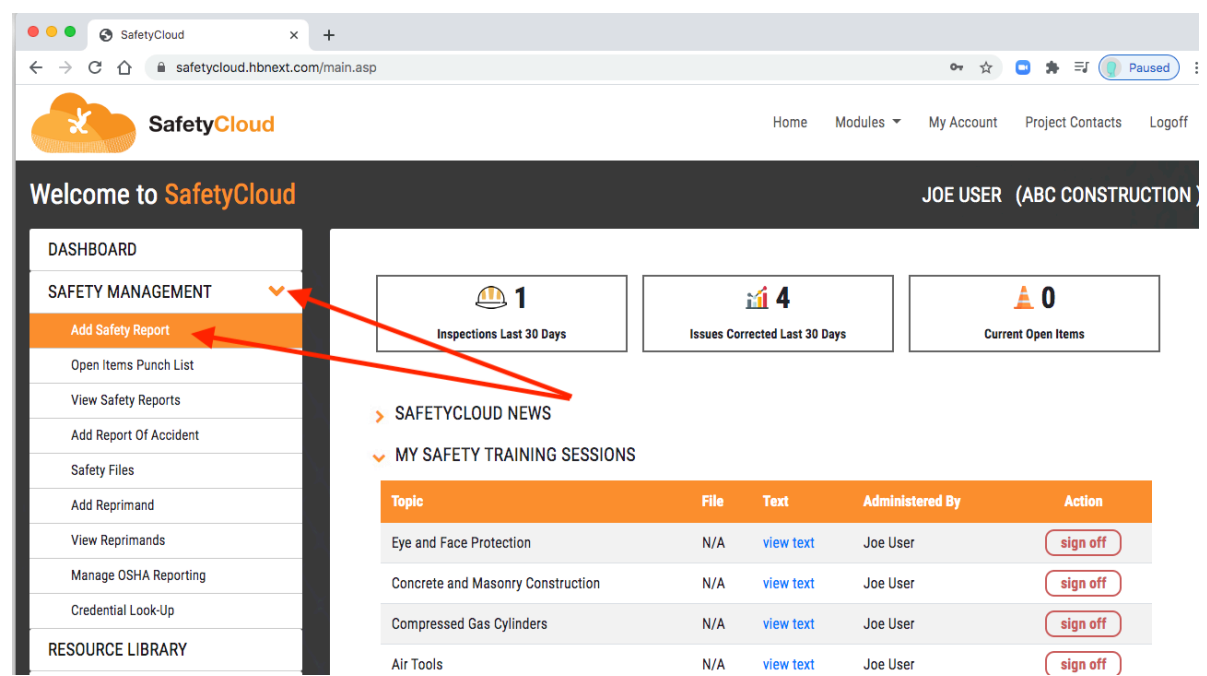

- 3. Select desired **REPORT TYPE** and **LOCATION / ASSET** information (*note: if you do not see the location / asset name in the dropdown, please contact your company administrator*)
- 4. Your account info and phone number will be piped in automatically
- 5. You can change the **INSPECTION DATE** by clicking the **CALENDAR ICON** (the current date is the default)

| SafetyClou                | ıd     |                                                                |           | Home     | Modules 🔻         | My Account        | Project Contacts       | Logoff |
|---------------------------|--------|----------------------------------------------------------------|-----------|----------|-------------------|-------------------|------------------------|--------|
| SafetyCloud   Add Re      | port   |                                                                |           |          |                   | JOE USER          | (ABC CONSTR            | UCTION |
| DASHBOARD                 |        |                                                                |           |          |                   |                   | 3                      |        |
| SAFETY MANAGEMENT         | <      | Report Type                                                    |           | Custom   | ner/Division      |                   | /                      |        |
| RESOURCE LIBRARY          |        | Custom Safety Inspection (Project / Location)                  | *         | ABC      | Builders - Atlar  | ita, GA           |                        | ~      |
| SUPPORT                   | <      | Project/Location/Crew Name                                     |           | Project  | Number            |                   |                        |        |
| ORIENTATIONS              | <      | Magnolia Court                                                 |           |          |                   |                   |                        |        |
| COVID-19 SCREENING (BETA) | <      | Inspector                                                      |           | Contac   | t Number          |                   |                        |        |
| LOGOFF                    |        | Joe User                                                       |           | 7706     | 191669            |                   |                        |        |
|                           | $\sim$ | Inspection Type                                                |           | Inspect  | tion Date         |                   |                        |        |
| Palated Appe              |        | Active                                                         |           | 6/29/    | /2020             |                   |                        |        |
| Related Apps              |        | Comments 5                                                     | $\leq$    |          |                   |                   |                        |        |
| OSHA300Cloud              |        | Add to blog/journal: 🗆                                         |           |          |                   |                   |                        | li     |
| Visit App                 |        | Note: In order to speed up inspections, the "Not Inspected" it | em is che | ecked by | default. If actic | n is needed, sele | ect "Add corrective ac | tion"  |

- 6. **COMMENTS** can be typed into this box
- 7. The ADD TO BLOG JOURNAL checkbox allows you to tag the comment from this report

to a master "blog" for the project. (see guide on "Project Blogs" for more information)

| LOGOFF                                              |                                                           |                                                       |                                                                                  |                                       |
|-----------------------------------------------------|-----------------------------------------------------------|-------------------------------------------------------|----------------------------------------------------------------------------------|---------------------------------------|
|                                                     | Inspection Type                                           |                                                       | Inspection Date                                                                  |                                       |
|                                                     | Active                                                    | ~                                                     | 6/29/2020                                                                        |                                       |
| Visit App<br>OSHA300Cloud<br>Visit App<br>Visit App | Comments Site was is great condition Add to blog/journal: | 7<br>Inspected" item is che<br>you need more textboxe | cked by default. If action is needed,<br>s, click the "Add corrective action" li | select "Add corrective action"<br>nk. |

- 8. For each inspection question, you have 4 possible responses
  - a. Not inspected (default) This means the item was not looked at during THIS inspection
  - b. Yes Positive response
  - c. No Negative response
  - d. N/A Item doesn't apply

Add to blog/journal: 🗹

Note: In order to speed up inspections, the "Not Inspected" item is checked by default. If action is needed, select "Add corrective action" and add the remarks in the textbox provided. If you need more textboxes, click the "Add corrective action" link.

## PPE

L

1. Are employees and subcontractors wearing proper PPE?

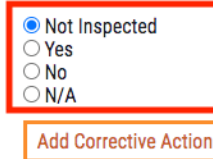

## Fall Protection

2. Are fall protection devices being utilized properly?

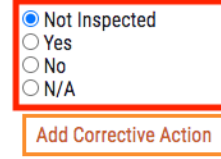

- 9. Once a selection is made for the question, detail information can be added by clicking ADD CORRECTIVE ACTION
- 10. There are various tagging and detail options for each item:
  - a. **Employee / Subcontractor Drop Down** This allows you to tag the item found to an interal employee OR external contractor
  - b. Observation This is the issue that was found
  - c. Action Taken / Addressed By This is information about the corrective action that was taken.

| PPE                                                                                |                                  |
|------------------------------------------------------------------------------------|----------------------------------|
| 1. Are employees and subcontractors wearing proper PPE?                            |                                  |
| <ul> <li>Not Inspected</li> <li>Yes</li> <li>No</li> <li>N/A</li> <li>9</li> </ul> |                                  |
| Add Corrective Action                                                              |                                  |
|                                                                                    | 10B                              |
| Subcontractor                                                                      | Observation 1-1                  |
| Bobs Drywall                                                                       | Bob's crew not wearing hard hats |
| or 10A                                                                             | Addressed by1-1                  |
| N/A ~                                                                              | Joe User                         |
| Action Taken1-1                                                                    | c                                |
| Bob's crew put on proper PPE before returning to work.                             |                                  |
| Close Item                                                                         | Remove action                    |

Note: If utilized correctly, the responses have been designed to create closed documentation loops and create global history on employees and subcontractors. (see guide on "Managing Employee Safety History" and "Managing Subcontractor Safety History" for more information)

- 11. Additional Issues can be noted under the same question by clicking the ADD **CORRECTIVE ACTION** button additional times.
- 12. You can add as many issues to a single question as needed. To remove a line, click the **REMOVE ACTION** button

|                                                                                                | 11                                 |
|------------------------------------------------------------------------------------------------|------------------------------------|
| Involved Party 1-1                                                                             |                                    |
| Subcontractor                                                                                  | Observation 1-1                    |
| Bobs Drywall                                                                                   | ➤ Bob's crew not wearing hard hats |
| <b>Or</b><br>Employee                                                                          | Addressed by1-1                    |
| N/A                                                                                            | Joe User                           |
| Bob's crew pu on proper PPE be                                                                 | fore returning to work.            |
| Bob's crew pu on proper PPE be                                                                 | Fore returning to work.            |
| Bob's crew pu on proper PPE be                                                                 | rfore returning to work.           |
| Bob's crew pu on proper PPE be                                                                 | Close Item Remove action 12        |
| Bob's crew pu on proper PPE be                                                                 | Close Item Remove action 12        |
| Bob's crew pu on proper PPE be<br>Involved Party 1-2<br>Subcontractor<br>N/A<br>Or<br>Employee | Close Item Remove action 1-2       |

13. Once the report is complete, click SUBMIT to save the report  $\overset{\circ}{\underset{N/A}{\circ}}$ 

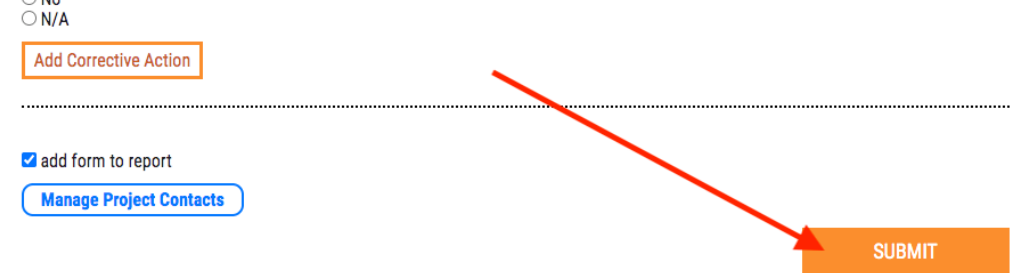

14. On the following screen, you can EDIT, VIEW, or EMAIL the report to additional parties • Project/Location/Crew:

| -Select a project/location/crew |             |             |               |                                                  |                 |                        |
|---------------------------------|-------------|-------------|---------------|--------------------------------------------------|-----------------|------------------------|
|                                 |             |             |               | OR                                               |                 |                        |
| Vehicle/As                      | set:        |             |               |                                                  |                 |                        |
| -Select a vel                   | hicle/asset |             |               |                                                  |                 |                        |
|                                 |             |             |               |                                                  |                 | VIEW REPORTS           |
| Report ID                       | Date        | Division    | Vehicle/Asset | Report Type                                      | Inspection Type | Action                 |
| 5375                            | 6/29/2020   | Atlanta, GA |               | Custom Safety Inspection<br>(Project / Location) | Active          | edit view email photos |
|                                 |             |             |               |                                                  |                 |                        |

- 15. Optional: Portals with access to photo management will see the **PHOTOS** button (see guide on "Uploading Photos to Reports" for more information)
- 16. Automatic distribution lists can be setup in the **PROJECT CONTACTS** section, (see guide on *AUTOMATIC REPORT DISTRIBUTION*)